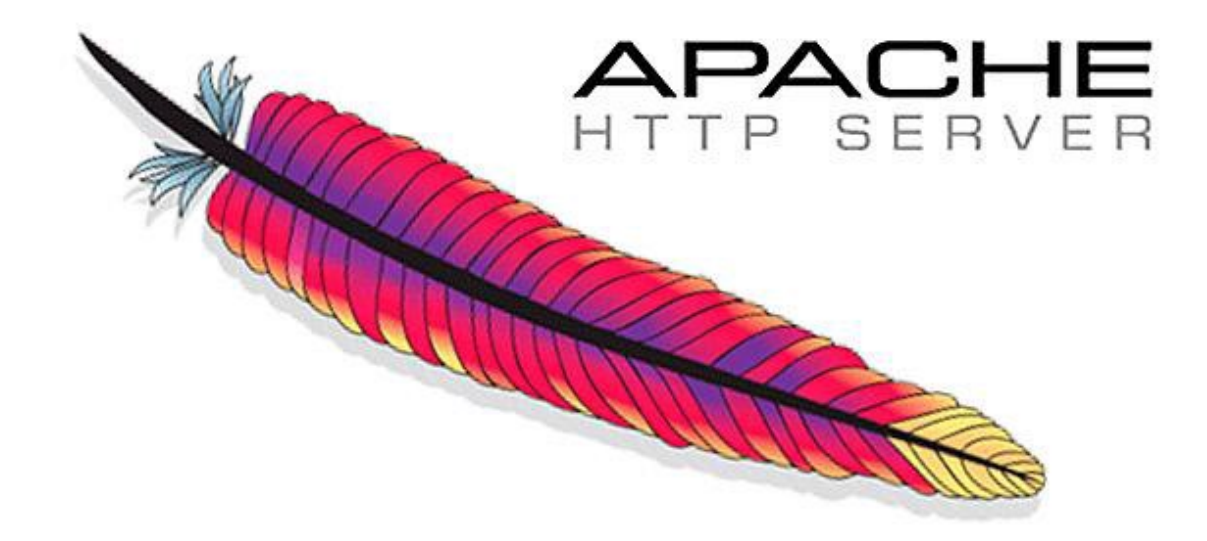

Bu rehberde apache2 nin Ubuntu işletim sistemi üzerine yüklenilmesini ve sıkılaştırılmasını anlatacağız.

# 1. Yükleme ve Konfigrasyon

ubuntu# sudo apt-get update

ubuntu# sudo apt-get install apache2 -y

Apache2 yüklendikten sonra Ubuntu Firewall üzerinde izin vermemiz gerekmektedir. Bunun için;

ubuntu# sudo ufw allow 'Apache'

Kontrol edelim;

ubuntu# sudo ufw status

Ubuntu çalışır durumunu kontrol edelim;

ubuntu# sudo service apache2 status

Bu durumunda bir browser üzerinden apache2 statik html sayfasının gelip gelmediğini kontrol edebiliriz.

#### http://server\_ip

# A. VirtualHost Oluşturma

Virtualhost oluşturmak Apache server üzerinde sanallaştırma yapmayı sağlar. Tek bir server üzerinde birden fazla web uygulamasını host etmenizi sağlar.

Bunları yaparken yapılması gereken temel 3 adım vardır, bunlar;

1- Virtualhost un sunulacağı dizin adresinin oluşturulması

2- Apache konfigrasyonları içerisinde host conf dosyalarının ayarlanıp bunların enable edilmesi

3- Conf dosyaları içerisine adreslerin girilmesi ve aşağıdaki sıkılaştırma adımlarında anlatılan ayarların eklenmesi

Öncelikle virtualhost için dizinimizi oluşturalım;

ubuntu# sudo mkdir -R /var/www/ornek-site.com/html

ubuntu# sudo adduser ornek-user

Burada kullanıcı parolası verilir. Grup otomatik olarak oluşturulur.

ubuntu# sudo chown -R ornek-user:ornek-user /var/www/ornek-site.com/html

ubuntu# sudo chmod -R 755 /var/www/ornek-site.com/

Test index sayfası oluşturarak virtualhost un çalıştığını teyit edelim.

ubuntu# sudo nano /var/www/ornek-site.com/html/index.html

<html> <head> <title>Welcome to Ornek-Site.com!</title> </head> <body> <h1>Success! The ornek-site.com server block is working!</h1> </body> </html>

Ctrl — X yaptıktan sonra Y tuşuna basarak kaydedip çıkalım.

Sıra geldi apache site konfigrasyon dizini içerisindeki ayarları yapmaya...

ubuntu# sudo nano /etc/apache2/sites-available/ornek-site.com.conf

Dosya içerisine;

ayarları eklenir. Dosya Ctrl — X yapılıp Y tuşuna basılarak kaydedilip çıkılır.

Daha sonra konfigrasyon dosyası enable edilmesi gerekmektedir.

ubuntu# sudo a2ensite ornek-site.com.cof

Daha sonra ön tanımlı 000 konfigrasyonunu disable edelim,

ubuntu# sudo a2dissite 000-default.conf

Ayarlar eklendikten sonra apache restart edilmelidir.

ubuntu# sudo service apache2 restart

Kendi host dosyamıza ornek-site.com eklendikten sonra browser üzerinden;

### http://ornek-site.com

a gidiliğinde yukarıda yazdığımız success yazısını görmemiz gerekmektedir.

Bu şekilde birden fazla host servis edilebilir.

# A. Mod Yükleme ve Ayarlama

# I. Mod\_rewrite yükleme

Bu modun özelliği htaccess ile url rewrite işlemlerimi yapabilmeyi sağlamaktadır. Mod default olarak apache içerisinde gelmektedir. Modu enable etmek için aşağıdaki komutu girmemiz yeterli olacaktır;

ubuntu# sudo a2enmod rewrite

ubuntu# sudo service apache2 restart

Örnek htaccess dosyası içeriği;

.htaccess adında base host yoluna bir dosya açılır ve içerisine aşağıdakiler eklenir;

Eğer tüm sitelerinizin SSL üzerinde çalışmasını istiyorsanız. 000-default.conf u tekrar enable edip şu ayarları ekleyebilirsiniz:

Detaylı bilgi için;

https://httpd.apache.org/docs/trunk/rewrite/intro.html

# II. Mod\_ssl yükleme

Bu mod hostların güvenli client ve server iletişimini sağlamaktadır. SSL de bir hostu çalıştırmak için bu mod defaultta gelmektedir ve enable edilmesi gerekmektedir. ubuntu# sudo a2enmod ssl

ubuntu# sudo service apache2 restart

Daha sonra */etc/apache2/sites-available/* içerisindeki enabled olan veya enabled yapacağınız host conflarının içerisinde ssl ayarları girilmelidir. Aşağıdaki konfigrasyonlarda önemli olan birkaç ayar bulunmaktadır. Bunlar;

**VirtualHost \*:443 :** Burada \* ile belirtilen alanın amacı o serverda birden fazla network interface i var ise bunların hangisine request gelirse gelsin 443 leri bu şekilde karşıla anlamına gelmektedir. Eğer spesifik bir adrese istek gelmesi durumunda yönlendirilmesi isteniyorsa \* yerine ilgili IP adresi yazılır ve devamı aynı şekilde tamamlanmalıdır.

**SSLEngine on :** Burada on yapılmaması halinde 443 e de istek gelse 80 e istek gelmiş gibi non-ssl de çalışacaktır.

**SSLCertificateFile :** Burada ilgili hostun sertifikası eklenir. Self-signed ve örnek olduğu için basit bir örnek yazıldı.

**SSLCertificateKeyFile :** Burada sertifika istemi yapılırken oluşturulan key belirtilmelidir.

**SSLCACertificateFile :** Burada sertifikayı imzalayan yani sizin satın aldığınız kuruluşun CA sertifikası belirtilmelidir.

SSL sıkılaştırma ayarları sıkılaştırma adımında detaylı verilecektir.

## III. Mod-Security2 Yükleme

Bu makalemizde mod security nin detaylı olarka konfigrasyonunu anlatmayacağız. İlgili işlemlere detaylı olarak aşağıdaki link üzerinden ulaşabilirsiniz:

Referans: <u>https://www.linode.com/docs/web-servers/apache-tips-and-tricks/configure-modsecurity-on-apache/</u>

# B. Sıkılaştırma

## I. Genel Sıkılaştırma

#### Server imzalarını ve tokenlarını gizleme:

ubuntu# sudo nano /etc/apache2/apache.conf komutu ile apache konfigrasyon dosyası açılır ve aşağıdaki satırlar işlenir:

ServerTokens Prod

ServerSignature Off

#### **Directory Browsing kapama:**

ubuntu# sudo nano /etc/apache2/apache.conf komutu ile apache konfigrasyon dosyasi açılır ve aşağıdaki satırlar işlenir:

<Directory /var/www/ornek-site.com/test>

Options None

Burada None yerine -Indexes de eklenebilir ancak bu tamamen yöneticilerin ne yapmak istediğine bağlı olarak değişmektedir.

ubuntu# sudo service apache2 restart

None yapılması durumunda aşağıdaki gibi bir sonuç almamız gerekmektedir.

#### ETag opsiyonunu kapama:

Uzak saldırganların inode numarası, multipart MIME sınırı ve Etag başlığı üzerinden alt işlem gibi hassas bilgileri almasına izin verir.

PCI uyumluluğu için bu gerekli bir adımdır. Bunun için;

ubuntu# sudo nano /etc/apache2/apache.conf komutu ile apache konfigrasyon dosyasi açılır ve aşağıdaki satırlar işlenir:

FileETag None

ubuntu# sudo service apache2 restart

## I. Yetkilendirme

#### Apache yi düşük yetkili kullanıcı ile çalıştırma:

Apache olarak hem grup hem de kullanıcı oluşturarak bunların ayarlarını yapalım;

ubuntu# groupadd apache

ubuntu# useradd -G apache apache

Dizin yetkilerini değiştirelim;

ubuntu# sudo chown -R apache:apache /var/www/ornek-site.com/

Apache konfigrasyon dosyası içerisinde bu kullanıcı ve grubu tanımlayalım;

ubuntu# sudo nano /etc/apache2/apache2.conf

User apache

Group apache

ubuntu# sudo service apache2 restart

#### Diğer kullanıcıların conf ve bin dizinlerini görmesini engelleme;

ubuntu# sudo chmod -R 750 /etc/apache2/bin/ /etc/apache2/conf/

ubuntu# sudo service apache2 restart

#### Sistem Ayarlarının Korunması:

Varsayılan ayarlarda kullanıcılar htaccess dosyaları ile sistem ayarlarında istedikleri geçersiz kılmaları yapabilmektedir. Bunun önüne geçmek için root levelda üzerine yazmayı kapatmanız gerekmektedir;

ubuntu# sudo nano /etc/apache2/apache.conf komutu ile apache konfigrasyon dosyası açılır ve aşağıdaki satırlar işlenir:

<Directory />
Options -Indexes
AllowOverride None
</Directory>

ubuntu# sudo service apache2 restart

### HTTP İstek Metodlarını Sınırlama:

Apache üzerinde GET, POST, HEAD metodları dışındaki metodlar sınırlandırılmalıdır. Bunun için;

ubuntu# sudo nano /etc/apache2/apache.conf komutu ile apache konfigrasyon dosyası açılır ve aşağıdaki satırlar işlenir:

<LimitExcept GET POST HEAD> deny from all </LimitExcept>

#### ubuntu# sudo service apache2 restart

#### a. Cookieler

#### Trace HTTP Request Disable Yapma:

Apache web sunucusunda varsayılan olarak Trace yöntemi gelmektedir. Bu özelliği etkinleştirmek, Cross Site Tracing saldırısına izin verebilir ve bir hackerın çerez bilgilerini çalması için bir seçenek sunabilir.

ubuntu# sudo nano /etc/apache2/apache.conf komutu ile apache konfigrasyon dosyası açılır ve aşağıdaki satırlar işlenir:

TraceEnable off

ubuntu# sudo service apache2 restart

#### HTTPOnly ve Secure Flag lerini Aktif Etme:

XSS ataklarına karşı bu flaglar enable edilerek saldırılara karşı önlem alabilirsiniz:

ubuntu# sudo nano /etc/apache2/apache.conf komutu ile apache konfigrasyon dosyası açılır ve aşağıdaki satırlar işlenir:

Header edit Set-Cookie ^(.\*)\$ \$1;HttpOnly;Secure

ubuntu# sudo service apache2 restart

#### b. Clickjacking Atakları

ubuntu# sudo nano /etc/apache2/apache.conf komutu ile apache konfigrasyon dosyası açılır ve aşağıdaki satırlar işlenir:

Header always append X-Frame-Options SAMEORIGIN

ubuntu# sudo service apache2 restart

#### c. X-XSS Protection

ubuntu# sudo nano /etc/apache2/apache.conf komutu ile apache konfigrasyon dosyası açılır ve aşağıdaki satırlar işlenir:

Header set X-XSS-Protection "1; mode=block"

ubuntu# sudo service apache2 restart

#### d. Disable HTTP 1 Protocol

apache.conf içerisinde mod\_rewrite ın yüklendiğinden emin olunuz yoksa rehberdeki ilgili bölümden ilgili ayarları apache.conf içerisine uygulayınız.

ubuntu# sudo nano /etc/apache2/apache.conf komutu ile apache konfigrasyon dosyası açılır ve aşağıdaki satırlar işlenir:

RewriteEngine On RewriteCond %{THE\_REQUEST} !HTTP/1.1\$ RewriteRule .\* — [F]

ubuntu# sudo service apache2 restart

## e. Timeout Değeri Ekleme

Bu ayarın yapılmasının amacı Slowloris ve Diğer HTTP DOS ataklarının etkilerini düşürmektedir. Düşük timeout değeri ile bu saldırılar azaltılabilir.

ubuntu# sudo nano /etc/apache2/apache.conf komutu ile apache konfigrasyon dosyası açılır ve aşağıdaki satırlar işlenir:

Timeout 60

ubuntu# sudo service apache2 restart

## f. SSL

## SSL Cipherlerını Strong Seviyede Ayarlama:

Burada belirteceğimiz ayarlar <u>Mod\_ssl yükleme</u> adımında belirttiğimiz gibi ornek-site.conf dosyasında 443 alanına sertifikalardan sonra eklenecektir.

ubuntu# sudo nano /etc/apache2/sites-enabled/ornek-site.com.conf komutu ile apache konfigrasyon dosyası açılır ve aşağıdaki satırlar işlenir:

SSLCipherSuite EECDH+AESGCM:EDH+AESGCM:AES256+EECDH:AES256+EDH

ubuntu# sudo service apache2 restart

## SSLv2, SSLv3, TLSv1.0, TLSv1.1 disable Etme:

Burada belirteceğimiz ayarlar <u>Mod\_ssl yükleme</u> adımında belirttiğimiz gibi ornek-site.conf dosyasında 443 alanına sertifikalardan sonra eklenecektir.

ubuntu# sudo nano /etc/apache2/sites-enabled/ornek-site.com.conf komutu ile apache konfigrasyon dosyası açılır ve aşağıdaki satırlar işlenir:

```
SSLProtocol -all +TLSv1.2
```

## ubuntu# sudo service apache2 restart